# ل Windows CA تاداەش بلاوق ءاشنإ CUCM تاداەش ب

<u>قمدق ملا</u> <u>قمدق ملا</u> <u>قمدت مل ا تابل ط تملا</u> <u>تابل ط تملا</u> <u>قمدت سمل ا تانوكمل ا</u> <u>قمدت سمل تامول عم</u> <u>تي وك تلا</u> <u>ني وك تلا</u> <u>تابل حال ال ال الم قم مت الم</u> <u>الم المار المار المار المار المار</u>

# ەمدقملا

قيدصتلا تائيه" ىلع تاداهش بلاوق ءاشنإل ليصفتلاب ءارجإ دنتسملا اذه فصي نم عون لكل X.509 قرحلم تابلطتم عم ةقفاوتملا ،(CA)، Windows مداخ ىلإ ةدنتسملا نم ةدحوملا تالاصتالا ريدم تاداهش

# ةيساسألا تابلطتملا

### تابلطتملا

:ةيلاتا عيضاوملاب ةفرعم كيدل نوكت نأب Cisco يصوت

- ثدحأ رادصإ وأ (1).5(1 رادصإلا CUCM
- Windows Server ل ةيساسألا ةرادالا ةفرعم اضيأ نسحتسملا نم •

#### ةمدختسملا تانوكملا

ةيلاتلا ةيداملا تانوكملاو جماربلا تارادصإ ىلإ دنتسملا اذه يف ةدراولا تامولعملا دنتست:

- تارادصإلا وأ CUCM نم (1).11 رادصإلاا ىلإ دنتسملا اذه يف ةدراولا تامولعملا دنتست ثدحألا.
- Microsoft Windows Server 2012 R2 تامدخ عم CA تامد

ةصاخ ةيلمعم ةئيب يف ةدوجوملا ةزهجألاا نم دنتسملا اذه يف ةدراولا تامولعملا عاشنإ مت. تناك اذإ .(يضارتفا) حوسمم نيوكتب دنتسملا اذه يف ةمدختسُملا ةزهجألا عيمج تأدب رمأ يأل لمتحملا ريثأتلل كمهف نم دكأتف ،ليغشتلا ديق كتكبش.

# ةيساسأ تامولعم

يجراخ قدصم عجرم لبق نم اهعيقوت نكمي يتلا تاداهشلا نم عاوناً ةسمخ كانه:

| ةداەش       | مادختسإ                                                                                                    | ةرثأتملا تامدخلا                                                                       |
|-------------|----------------------------------------------------------------------------------------------------|----------------------------------------------------------------------------------------|
| CallManager | تافلم ىلع عيقوتلا نكمي<br>صيخرتلاب ةقثلا ةمئاق<br>(CTL) قيلخادلا ةقثلا ةمئاق/(CTL)،<br>تالعافتلل اممادختسإ متي يتلا<br>لثم ىرخألا مداوخلا عم ةنمآلا<br>عدب لوكوتورب لاصتا طوطخ<br>(SIP) | <sup>.</sup> تاملاكملا ريدم Cisco Call<br>Manager<br>·Cisco CTI Manager<br>·Cisco TFTP |
| tomcat      | ةنمآلا تالعافتل ضورعم<br>صنلا لقن لوكوتوربل<br>HTTPS).                                                                                                    | ·Cisco Tomcat<br>· يداحأ لوخد ليجست<br>·Extension Mobility<br>· ةكرشلا ليلد            |
| IPsec       | خسنلا تافلم ءاشنإل مدختسي<br>لعافت ىلإ ةفاضإلاب ،يطايتحالا<br>مكحتلا تاباوب عم (IP (IPsec) تامأ<br>وأ (MGCP) طئاسولا ةرابع يف<br>H323.                                                  | Cisco نم DRF ريدم <sup>.</sup><br>∙DRF نم يلحملا Cisco                                 |
| CAPF        | تاذ تاداەش ءاشنإل مدختسي<br>.فتاوەلل (LSC) ةيلحم ةميق                                                                                                    | Cisco ةداەش ةەج ليكو ةفيظو <sup>.</sup>                                                |
| TVS         | ةمدخب لااصتا ءاشنإل مدختسي<br>امدنع ،(TVS) ةقثلا نم ققحتلا<br>ىلع ةرداق ريغ فتاوهلا نوكت<br>.ةفورعم ريغ ةداهش ةقداصم                                                                    | نم ةقثلا نم ققحتلا ةمدخ <sup>.</sup><br>Cisco                                          |

،اەنييعت بجي يتلا X.509 دادتمالا تابلطتم ضعب ىلع تاداەشلا ەذە نم ةداەش لك يوتحت، افنآ ةروكذملا تامدخلا نم يأ يف كولس ءوس ەجاوت دق ،الإو:

| ةداەش       | حاتفم مادختسإ<br>X.509                                          | عسوملا X.509 حاتفم مادختسإ                        |
|-------------|-----------------------------------------------------------------|---------------------------------------------------|
| CallManager | يمقرلا عيقوتلا <sup>.</sup><br>· حاتفم ريفشت<br>تانايبلا ريفشت· | بيو مداخ ةقداصم<br>بيو ليمع ةقداصم                |
| tomcat      | يمقرلا عيقوتلا <sup>.</sup><br>· حاتفم ريفشت<br>تانايبلا ريفشت· | بيو مداخ ةقداصم<br>بيو ليمع ةقداصم                |
| IPsec       | يمقرلا عيقوتلا <sup>.</sup><br>حاتفم ريفشت<br>تانايبلا ريفشت    | · بيو مداخ ةقداصم<br>· بيو ليمع ةقداصم<br>IPsec · |
| CAPF        | يمقرلا عيقوتلا <sup>.</sup><br>ةداەش ةمالع<br>حاتفم ريفشت       | · بيو مداخ ةقداصم<br>· بيو ليمع ةقداصم            |
| TVS         | يمقرلا عيقوتلا <sup>.</sup><br>· حاتفم ريفشت<br>تانايبلا ريفشت· | · بيو مداخ ةقداصم<br>· بيو ليمع ةقداصم            |

Cisco Unified Communications Manager ل نامِأَلِ الَيِلَدِ يَلَإِ عِجَرًا ،تَامُولَعُمَلًا نَمَ دِيزَمَل

## نيوكتلا

يف حضوم وه امك ،**قدصم عجرم < تاودأ < مداخلا ريدم** ىلإ لقتنا، Windows مداخ ىلع 1. ةوطخلا ةروصلا

| <u>k</u>                                |                                                                   | - 54          | rver Manager                                                                     |                                                                   |                                                                                                    |
|-----------------------------------------|-------------------------------------------------------------------|---------------|----------------------------------------------------------------------------------|-------------------------------------------------------------------|----------------------------------------------------------------------------------------------------|
| € . Server Ma                           | anager • Dashboard                                                | i             | · @                                                                              | 1 🗖 🗤 🛌                                                           | New Tally                                                                                                    |
| Deshboard                               | WELCOME TO SERVER MAN                                             | AGER          |                                                                                  | _                                                                 | Active Directory Administrative Center<br>Active Directory Domains and Thuth<br>Active Directory Lightweight Directory Services Setup Waard                                                                                                    |
| Local Server<br>At Servers<br>R AD CS   | 0                                                                 | Confi         | gure this local server                                                           |                                                                   | Action Directory Madule for Windows PowerShell<br>Action Directory Siles and Services<br>Action Directory Siles and Services<br>Action Directory Siles and Services                                                                            |
| 曜 AD 05<br>神 AD 15<br>曜 AD 105          | Add roles and features     Add roles rand features                |               |                                                                                  |                                                                   | ADD Sale<br>Certification Authority<br>Component Territors                                                                                                    |
| DNS     File and Storage Services     F | WHAT'S NOW                                                        | 4 Cre         | Conjuder Management<br>Defragment and Optimize Onixes<br>DMS<br>Austral Viscourt |                                                                   |                                                                                                    |
|                                         | USARNI MORE                                                       |               |                                                                                  |                                                                   | Group Policy Management<br>Internet Information Services (PE) Manager<br>IRCS Instature                                                                                                    |
|                                         | ROLES AND SERVER GROUP<br>Autors 7   Server prosps 1   Se         | s<br>men bial |                                                                                  |                                                                   | Local Descriptivity<br>Microsoft Asses Services<br>CODE: Data Tourism (32-64)                                                                                                    |
|                                         | 嗜 AD CS                                                           | 1             | W AD DS 1                                                                        | 최 AD FS                                                           | CORC Data Sources (M-54)<br>Partnersport Maritan                                                                                                    |
|                                         | Managrability<br>Events<br>Services<br>Performance<br>BPA results |               | Managrability     Events     Senices     Performance     BPA results             | Manapeability<br>Events<br>Services<br>Performance<br>BPA results | Resource Norther<br>Security Configuration Waterd<br>Securit<br>System Configuration<br>System Universities<br>System Versionation<br>Test Scheduler<br>Windown Neurosy Diagnostic<br>Windown Neurosy Diagnostic<br>Windown Neurosy Diagnostic |
|                                         | AD LDS                                                            | 1             | 🛔 DNS 1                                                                          | ig File and Stor<br>Services                                      | Windows PyserShell (4H)<br>Windows PyserShell 52<br>Windows PyserShell 52 (4H)                                                                                                    |
|                                         | Manageability                                                     |               | Manapeability                                                                    | Manageobility                                                     | Windows Server Backup                                                                                                    |

قوف نميألا سواملا رزب رقناو ،**تاداهشلا بلاوق** ىلإ لقتنا مث ،قدصملا عجرملا ددح .2 ةوطخلا ةروصلا يف حضوم وه امك ،**قرادإ** ددحو ةمئاقلا.

| certsrv                                                                                                    | (Certification Authority (Local)\Colla                                                                                                    | b CA\Certificate Templates]                                                                                                    |
|----------------------------------------------------------------------------------------------------|----------------------------------------------------------------------------------------------------|----------------------------------------------------------------------------------------------------|
| File Action View Help                                                                                                    |                                                                                                    |                                                                                                    |
| 🗭 🔿 🙎 🙆 📓 📓                                                                                                    |                                                                                                    |                                                                                                    |
| Certification Authority (Local) Collab CA Revoked Certificates Susued Certificates Failed Requests Certificate Templates | Name<br>CAPF2<br>CAPF CUCM<br>Tomcat CUCM<br>Directory Email Replication<br>Kerberos Authentication<br>EFS Recovery Agent<br>Basic EFS<br>Domain Controller<br>Web Server<br>Computer<br>Subordinate Certification Authority<br>Administrator | Intended Purpose<br>Server Authentication, IP security end s<br>Server Authentication, IP security end s<br>Server Authentication, Client Authentic<br>Directory Service Email Replication<br>Client Authentication, Server Authentic<br>File Recovery<br>Encrypting File System<br>Client Authentication, Server Authentic<br>Server Authentication<br>Client Authentication, Server Authentic<br>Server Authentication<br>Client Authentication, Server Authentic<br>Encrypting File System, Secure Email, CL<br>«All»<br>Microsoft Trust List Signing, Encrypting |
| tarts Certificate Templates snapin                                                                                       |                                                                                                    | View +                                                                                                    |
|                                                                                                    |                                                                                                    | Arrange loons  Line up loons                                                                                                    |
|                                                                                                    |                                                                                                    | Help                                                                                                    |

#### CallManager / Tomcat / TVS بلاق

اهسفن تاوطخلا عابتا نكمي نكلو ،طقف CallManager بلاق ءاشنإ ةيلاتلا روصلا ضرعت نم دكأتلا يف ديحولا فالتخالا نمكي .TVS و Tomcat تامدخل تاداهشلا بلاوق ءاشنإل 2. ةوطخلا يف ديدج بلاق لكل صاخلا ةمدخلا مسا مادختسإ امك ،**بلاقلا راركت** ددجو ەقوف نميألا سواملا رزب رقناو ،**بيولا مداخ** بلاق نع ثحبا .1 ةوطخلا ةروصلا يف حضوم وە.

| 3                                     |                                     | c              | ertificate Te | mplates  | Console                      |          |
|---------------------------------------|-------------------------------------|----------------|---------------|----------|------------------------------|----------|
| File Action View Help                 |                                     |                |               |          |                              |          |
| Certificate Templates (win12.collab.m | Template Display Name               | Schema Version | Versi         | Intende  | I Purposes                   |          |
|                                       | Workstation Authentication          | 2              | 101.0         | Client A | uthentication                |          |
|                                       | Web Server                          |                | 4.1           | -        | and the second second        | -        |
|                                       | I User Signature Only               | 1              | 4.1           |          | Duplicate Template           |          |
|                                       | 🗟 User                              | 1              | 3.1           |          | All Tasks                    |          |
|                                       | Trust List Signing                  | 1              | 3.1           |          | Properties                   |          |
|                                       | Tomcat CUCM                         | 2              | 100.3         | Serve    | risperses                    | - in     |
|                                       | Subordinate Certification Authority | 1              | 5.1           |          | Help                         |          |
|                                       | Smartcard User                      | 1              | 11.1          |          |                              |          |
|                                       | Smartcard Logon                     | 1              | 6.1           |          |                              |          |
|                                       | Router (Offline request)            | 1              | 4.1           |          |                              |          |
|                                       | Root Certification Authority        | 1              | 5.1           |          |                              |          |
|                                       | RAS and IAS Server                  | 2              | 101.0         | Client A | uthentication, Server Auther | tication |

.خلإ ،ةيحالصلا ،ضرعلا مسا ،ةداەشلا بلاق مسا رييغت كنكمي ،**ماع** تحت .2 ةوطخلا

|                                                                 | Pro                 | perties                   | of New                    | Template         |                   | x     |
|-----------------------------------------------------------------|---------------------|---------------------------|---------------------------|------------------|-------------------|-------|
| Subject Nam                                                     | e                   | Sen                       | ver                       | Issuance         | Requirements      |       |
| Superseded                                                      | Templa              | tes                       | Ede                       | nsions           | Security          |       |
| Compatibility Ge                                                | neral               | Request                   | Handling                  | Cryptograph      | Key Attest        | ation |
| Template display                                                | name:               |                           |                           |                  |                   |       |
| CallManager CL                                                  | ICM                 |                           |                           |                  |                   | ור    |
| Template name:<br>CallManager CL<br>Validity period:<br>5 years | ICM<br>V            | ]                         | Renewa<br>6               | period:<br>weeks | •                 |       |
| Publish certifi Do not au Directory                             | icate in<br>tomatic | Active Dir<br>ally reenro | rectory<br>oll if a dupli | cate certificate | e exists in Activ | re    |
|                                                                 | OK                  | (                         | Cancel                    | Apply            | Hel;              | >     |

.ةروصلا يف حضوم وه امك ،**ريرحت < حيتافملا مادختسإ < تاقحلملا** ىلإ لقتنا .3 ةوطخلا

|                                                                                   | Pro                                                                                                  | perties      | of New             | Template     | X               |
|-----------------------------------------------------------------------------------|----------------------------------------------------------------------------------------------------|--------------|--------------------|--------------|-----------------|
| Compatibility                                                                     | General                                                                                              | Request      | Handling           | Cryptography | Key Attestation |
| Subject                                                                           | Name                                                                                                 | Se           | ver                | Issuance     | Hequirements    |
| Superse                                                                           | ided Templa                                                                                          | tes          |                    | ensions      | Security        |
| To modify a<br>Extensions<br>Applica<br>Basic C<br>Certifici<br>Issuanc<br>Key Us | n extension<br>included in t<br>tion Policies<br>constraints<br>ate Templation<br>pe Policies<br>age | , select it, | and then o<br>ste: | slick Edit.  | Edd             |
| Description<br>Signature r<br>Digital sign                                        | of Key Usa;<br>equirements<br>ature                                                                  | ge:<br>:     |                    |              |                 |
| Allow key e<br>Critical exte                                                      | exchange or                                                                                          | ily with ke  | iy encryptic       | 'n           | ~               |
|                                                                                   | OK                                                                                                   |              | Cancel             | Apply        | Help            |

ةروصلا يف حضوم وه امك ،**قفاوم** ددحو تارايخلا هذه ددح .4 ةوطخلا.

- يمقرلا عيقوتلا •
- (حاتفملا ريفشت) حاتفملا ريفشت عم طقف حيتافملاً لدابتب حامسلا •
- مدختسملا تانايب ريفشتب حامسلا •

|                                                                                                    | Pro                                                                                                    | perties of New                 | Template                   | l                           | x    |  |  |
|----------------------------------------------------------------------------------------------------|----------------------------------------------------------------------------------------------------|--------------------------------|----------------------------|-----------------------------|------|--|--|
| Compatibility<br>Subject N                                                                                  | General<br>Name                                                                                                    | Request Handing<br>Server      | Cryptography<br>Issuance F | Key Attesta<br>Requirements | tion |  |  |
| 0                                                                                                    | Ec                                                                                                    | dit Key Usage E                | xtension                   |                             | x    |  |  |
| Specify the revension.<br>Signature<br>Digital<br>Signature<br>Certific<br>CRL signature<br>Allow I<br>Nove | Specify the required signature and security options for a key usage extension.  Signature  Digital signature  Signature is proof of origin (nonrepudiation)  Certificate signing  CRL signing  Encryption  Allow key exchange without key encryption (key agreement)  Minutes and here exclanate the security options for a key usage |                                |                            |                             |      |  |  |
| ✔<br>✔ Make thi                                                                                             | Allow encry<br>s extension                                                                                                    | ption of user data<br>critical | Ж                          | Cancel                      |      |  |  |
| [                                                                                                    | OK                                                                                                    | Cancel                         | Apply                      | Help                        |      |  |  |

يف حضوم وه امك ،**ةفاضإ < ريرحت < قيبطتلا تاسايس < تاقحلملا** ىلإ لقتنا. 5 ةوطخلا ةروصلا

|                | Pro         | perties     | of New     | Template     | )               |
|----------------|-------------|-------------|------------|--------------|-----------------|
| Compatibility  | General     | Request     | Handling   | Cryptography | Key Attestation |
| Subject Na     | ame         | Ser         | ver        | Issuance F   | Requirements    |
| Supersede      | ed Templa   | tes         | Exte       | nsions       | Security        |
| To modify an   | extension,  | select it,  | and then c | lick Edit.   |                 |
| Extensions in  | cluded in t | his templa  | te:        |              |                 |
| Application    | n Policies  |             |            |              |                 |
| Basic Cor      | nstraints   |             |            |              |                 |
| Centricate     | Policies    | e informati | on         |              |                 |
| Key Usad       | e           |             |            |              |                 |
| 10.00 COO      |             |             |            |              |                 |
|                |             |             |            |              |                 |
|                |             |             |            |              | Edit            |
| Description of | Application | on Policies | 9:         |              |                 |
| Server Authe   | ntication   |             |            |              | ^               |
|                |             |             |            |              |                 |
|                |             |             |            |              |                 |
|                |             |             |            |              | ~               |
|                |             |             |            |              |                 |
|                |             |             |            |              |                 |
|                |             |             |            |              |                 |
|                |             |             |            |              |                 |
|                |             |             |            |              |                 |
|                | OK          | (           | Cancel     | Apply        | Help            |

| Edit Applicatio                                                 | on Policies Ex | tension 🗶 |  |  |  |  |
|-----------------------------------------------------------------|----------------|-----------|--|--|--|--|
| An application policy defines how a certificate can be<br>used. |                |           |  |  |  |  |
| Application policies:                                           |                |           |  |  |  |  |
| Server Authentication                                           |                |           |  |  |  |  |
| Add                                                             | Edit           | Remove    |  |  |  |  |
| Make this extension                                             | critical       |           |  |  |  |  |
|                                                                 | ОК             | Cancel    |  |  |  |  |

،ةقباسلا ةذفانلاو راطإلا اذه نم لك ىلع OK ددحو اهددحو ،**ليمعلا ةقداصم** نع ثحبا .6 ةوطخلا ةروصلا يف حضوم وه امك.

| Properties of New Template                                                                                                    | X                                        |
|----------------------------------------------------------------------------------------------------|------------------------------------------|
| Compatibility General Request Handling Cryptography Key Attes<br>Subject Name Server Issuance Requirement<br>Contraction Dulisies Extension X<br>Add Application Policy                                                                                                    | tation<br>ts                             |
| An application policy (called enhanced key usage in Windows 2000)<br>defines how a certificate can be used. Select the application policy req<br>for valid signatures of certificates issued by this template.                                                                            | uired                                    |
| Application policies:<br>Any Purpose<br>Attestation Identity Key Certificate<br>Certificate Request Agent<br>Citent Authentication<br>Code Signing<br>CTL Usage<br>Digital Rights<br>Directory Service Email Replication<br>Disallowed List<br>Document Encryption<br>Document Encryption |                                          |
| Document Signing<br>Domain Name System (DNS) Server Trust<br>Dynamic Code Generator<br>New                                                                                                    |                                          |
| OK Cancel Apply He                                                                                                    | al al al al al al al al al al al al al a |

**.قفاوم** مث **قيبطت** ددح ،بالقالا ىلا عوجرلاب .7 ةوطخلا

|                                                                          | Pro                                                                                                 | perties                                  | of New             | Template    |              | X     |
|--------------------------------------------------------------------------|----------------------------------------------------------------------------------------------------|------------------------------------------|--------------------|-------------|--------------|-------|
| Compatibility                                                            | General                                                                                             | Request                                  | Handling           | Cryptograph | y Key Attest | stion |
| Subject                                                                  | Name                                                                                                | Se                                       | ver E.             | Issuance    | Requirements | _     |
| Superse                                                                  | ded Templa                                                                                          | tes                                      | 0                  | ensions     | Security     | _     |
| To modify a<br>Extensions<br>Basic C<br>Certifica<br>Issuanc<br>A Key Us | n extension,<br>included in t<br>tion Policies<br>constraints<br>ate Template<br>ce Policies<br>age | , select it,<br>his temple<br>e Informat | and then o<br>ste: | slick Edit. |              |       |
| Description                                                              | of Application                                                                                      | on Policie                               | s:                 |             | Edt          |       |
| Server Aut                                                               | entication<br>hentication                                                                           |                                          |                    |             |              | ~     |
|                                                                          | ОК                                                                                                  |                                          | Cancel             | Apply       | Help         | )     |

< **ديدج** ىلإ حفصتو ،لوألا راطإلا ىلإ عجرا مث ،**ةداەشلا بلاق مكحت ةدحو** ةذفان قلغاً .8 ةوطخلا ةروصلا يف حضوم وه امك ،**ەرادصإ دارملا ةداەشلا بلاق**.

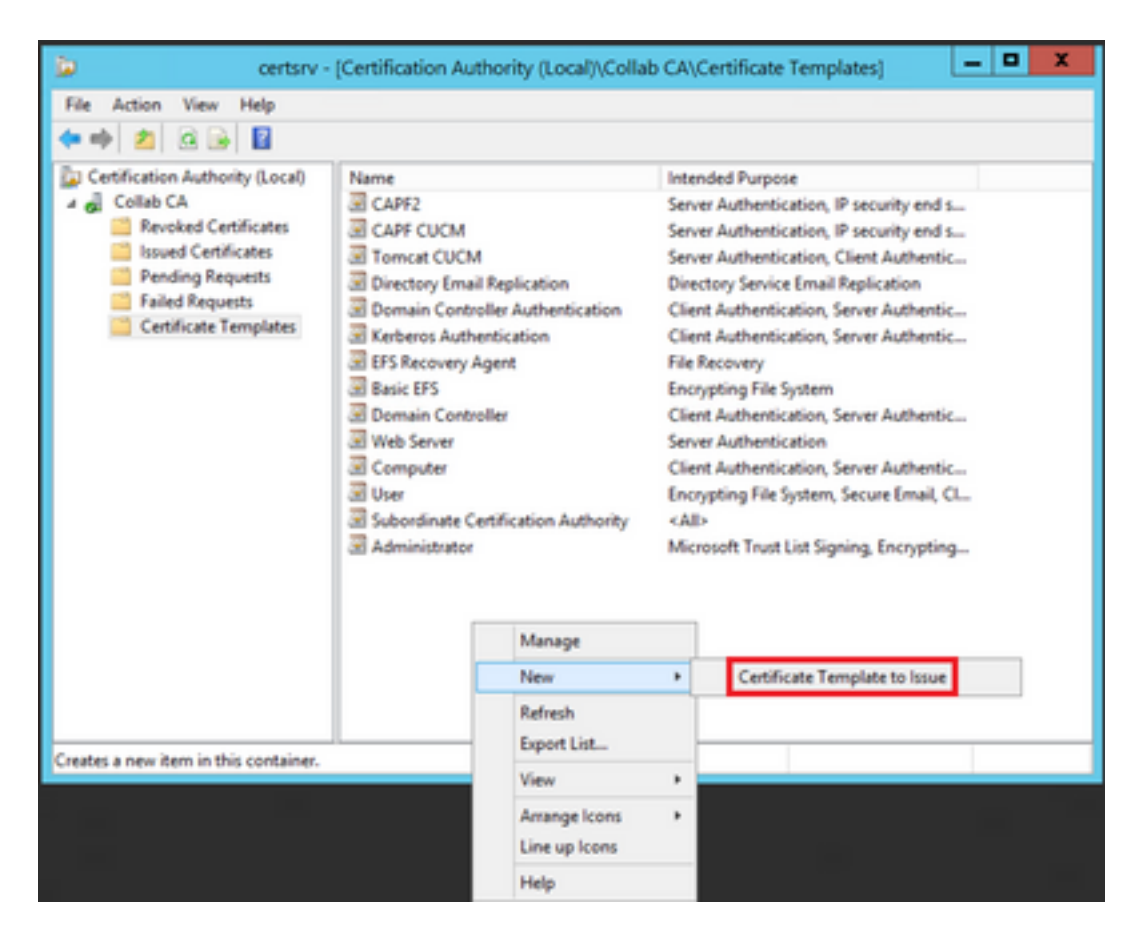

.ةروصلا يف حضوم وه امك ،OK ددجو CallManager ديدجلا CUCM بلاق ددح .9 ةوطخلا

| 3                                                            | Enable Certificate Templates                                                                                                    |                                                                                                    |    |  |  |  |  |  |
|--------------------------------------------------------------|----------------------------------------------------------------------------------------------------|----------------------------------------------------------------------------------------------------|----|--|--|--|--|--|
| Select (<br>Note: II<br>Informat<br>All of the<br>For motion | one Certificate Template to enable on this C<br>f a certificate template that was recently cre<br>tion about this template has been replicated<br>we certificate templates in the organization m<br>one information, see <u>Certificate Templa</u> | Certification Authority.<br>Nated does not appear on this list, you may need to wait until<br>d to all domain controllers.<br>nay not be available to your CA.<br><u>ste Concepts</u> . |    |  |  |  |  |  |
| Name                                                         |                                                                                                    | Intended Purpose                                                                                                    | ~  |  |  |  |  |  |
|                                                              | thenticated Session                                                                                                    | Client Authentication                                                                                                    |    |  |  |  |  |  |
| 🗷 C/                                                         | A Exchange                                                                                                    | Private Key Archival                                                                                                    |    |  |  |  |  |  |
| 🗷 C                                                          | allManager CUCM                                                                                                    | Server Authentication, Client Authentication                                                                                                    | =  |  |  |  |  |  |
| 🗷 CE                                                         | EP Encryption                                                                                                    | Certificate Request Agent                                                                                                    |    |  |  |  |  |  |
| 🗷 Ca                                                         | ode Signing                                                                                                    | Code Signing                                                                                                    |    |  |  |  |  |  |
| 🗟 Cr                                                         | ross Certification Authority                                                                                                    | <ab< td=""><td></td></ab<>                                                                                                    |    |  |  |  |  |  |
| 🗷 G                                                          | nrollment Agent                                                                                                    | Certificate Request Agent                                                                                                    |    |  |  |  |  |  |
| 🖲 E                                                          | nrollment Agent (Computer)                                                                                                    | Certificate Request Agent                                                                                                    |    |  |  |  |  |  |
| ЭБ                                                           | change Enrolment Agent (Offline request)                                                                                                    | Certificate Request Agent                                                                                                    |    |  |  |  |  |  |
| ЭБ                                                           | change Signature Only                                                                                                    | Secure Email                                                                                                    |    |  |  |  |  |  |
| 🗐 Fi                                                         | rchange User                                                                                                    | Secure Final                                                                                                    | ~  |  |  |  |  |  |
|                                                              |                                                                                                    | OK Cano                                                                                                    | el |  |  |  |  |  |

بسح TVS و Tomcat تامدخل تاداهش بلاوق ءاشنإل ةقباسلا تاوطخلا ةفاك ررك .10 ةوطخلا .ةجاحلا

#### IPsec بلاق

امك ،**ٻلاقلا راركت** ددجو ەقوف نميألا سواملا رزب رقناو ،**ٻيولا مداخ** بلاق نع ثحبا .1 ةوطخلا ةروصلا يف حضوم وە.

| 2                                     |                                     | c              | Certificate Te | mplates   | Console                               |           |
|---------------------------------------|-------------------------------------|----------------|----------------|-----------|---------------------------------------|-----------|
| File Action View Help                 |                                     |                |                |           |                                       |           |
| 🕈 🔶 🔟 📰 🐨 🔛 🔟 📰                       |                                     |                |                |           |                                       |           |
| Certificate Templates (win12.collab.m | Template Display Name               | Schema Version | Vesi           | Intended  | I Purposes                            |           |
|                                       | Workstation Authentication          | 2              | 101.0          | Client A  | uthentication                         |           |
|                                       | Web Server                          |                | 4.1            | _         | and the second second                 | -         |
|                                       | I User Signature Only               | 1              | 4.1            |           | Duplicate Template                    |           |
|                                       | 🗟 User                              | 1              | 3.1            |           | All Tasks                             |           |
|                                       | Trust List Signing                  | 1              | 3.1            |           | Properties                            |           |
|                                       | Tomcat CUCM                         | 2              | 100.3          | Serve     | · · · · · · · · · · · · · · · · · · · | 20        |
|                                       | Subordinate Certification Authority | 1              | 5.1            |           | Help                                  |           |
|                                       | Smartcard User                      | 1              | 11.1           |           |                                       |           |
|                                       | Smartcard Logon                     | 1              | 6.1            |           |                                       |           |
|                                       | Router (Offline request)            | 1              | 4.1            |           |                                       |           |
|                                       | Root Certification Authority        | 1              | 5.1            |           |                                       |           |
|                                       | RAS and IAS Server                  | 2              | 101.0          | Client Ar | uthentication, Server Authe           | ntication |

..خلإ ،ةيحالصلا ،ضرعلا مسا ،ةداەشلا بلاق مسا رييغت كنكمي ،**ماع** تحت .2 ةوطخلا

| Properties of New Template                                                                                                  |                                           |                                               |       |          |  |  |  |  |
|----------------------------------------------------------------------------------------------------|-------------------------------------------|-----------------------------------------------|-------|----------|--|--|--|--|
| Subject Name                                                                                                    | Subject Name Server Issuance Requirements |                                               |       |          |  |  |  |  |
| Superseded Templa                                                                                                    | tes Extensions Security                   |                                               |       | Security |  |  |  |  |
| Compatibility General                                                                                                    | Request                                   | Request Handling Cryptography Key Attestation |       |          |  |  |  |  |
| Template display name:                                                                                                    |                                           |                                               |       |          |  |  |  |  |
| IPSEC CUCM                                                                                                    | -                                         |                                               |       |          |  |  |  |  |
| Template name:<br>IPSEC CUCM<br>Validity period:<br>2 years v B weeks v                                                     |                                           |                                               |       |          |  |  |  |  |
| Publish certificate in Active Directory Do not automatically reenroll if a duplicate certificate exists in Active Directory |                                           |                                               |       |          |  |  |  |  |
| OK                                                                                                    |                                           | Cancel                                        | Apply | Help     |  |  |  |  |

ةروصلا يف حضوم وه امك ،**ريرحت < حيتافملا مادختسإ < تاقحلملا** ىلإ لقتنا .3 ةوطخلا.

|                                                                                                    | Properties of New Template                                              |                                                       |                          |       |      |  |  |
|----------------------------------------------------------------------------------------------------|-------------------------------------------------------------------------|-------------------------------------------------------|--------------------------|-------|------|--|--|
| Compatibility                                                                                                    | General                                                                 | General Request Handling Cryptography Key Attestation |                          |       |      |  |  |
| Subject                                                                                                    | Name                                                                    | Se                                                    | Server Issuance Requirer |       |      |  |  |
| Superse                                                                                                    | Superseded Templates Extensions Security                                |                                                       |                          |       |      |  |  |
| To modify an extension, select it, and then click Edit.<br>Extensions included in this template:<br>Application Policies<br>Basic Constraints<br>Certificate Template Information<br>Issuance Policies<br>Key Usage |                                                                         |                                                       |                          |       |      |  |  |
| Description<br>Signature r<br>Digital sign                                                                                                    | Edit Description of Key Usage: Signature requirements: Diatal signature |                                                       |                          |       |      |  |  |
| Allow key exchange only with key encryption<br>Critical extension.                                                                                                    |                                                                         |                                                       |                          |       |      |  |  |
|                                                                                                    | OK                                                                      |                                                       | Cancel                   | Apply | Help |  |  |

ةروصلا يف حضوم وه امك ،**قفاوم** ددحو تارايخلا هذه ددح .4 ةوطخلا.

- يمقرلا عيقوتلا •
- (حاتفملا ريفشت) حاتفملا ريفشت عم طقف حيتافملاً لدابتب حامسلا •
- مدختسملا تانايب ريفشتب حامسلا •

|                                                                                                    | Pro                                                                                                    | perties of New            | Template                   | l                           | x    |  |
|----------------------------------------------------------------------------------------------------|----------------------------------------------------------------------------------------------------|---------------------------|----------------------------|-----------------------------|------|--|
| Compatibility<br>Subject N                                                                                  | General<br>Name                                                                                                    | Request Handing<br>Server | Cryptography<br>Issuance F | Key Attesta<br>Requirements | tion |  |
| 0                                                                                                    | Ec                                                                                                    | dit Key Usage E           | xtension                   |                             | x    |  |
| Specify the revension.<br>Signature<br>Digital<br>Signature<br>Certific<br>CRL signature<br>Allow I<br>Nove | Specify the required signature and security options for a key usage extension.  Signature Digital signature Signature is proof of origin (nonrepudiation) Certificate signing CRL signing Encryption Allow key exchange without key encryption (key agreement) Allow key exchange only with key encountion (key agreement) |                           |                            |                             |      |  |
| Allow encryption of user data  Make this extension critical  OK Cancel                                      |                                                                                                    |                           |                            |                             |      |  |
| [                                                                                                    | OK                                                                                                    | Cancel                    | Apply                      | Help                        |      |  |

يف حضوم وه امك ،**ةفاضإ < ريرحت < قيبطتلا تاسايس < تاقحلملا** ىلإ لقتنا. 5 ةوطخلا ةروصلا

|                                                                                                    | Pro     | perties | of New   | Template     |           | ×        |
|----------------------------------------------------------------------------------------------------|---------|---------|----------|--------------|-----------|----------|
| Compatibility                                                                                                    | General | Request | Handling | Cryptography | Key Att   | estation |
| Subject N                                                                                                    | lame    | Ser     | ver      | Issuance     | Requireme | ints     |
| Superseded Templates Extensions Security                                                                                                    |         |         |          |              |           |          |
| To modify an extension, select it, and then click Edit.<br>Extensions included in this template:<br>Application Policies<br>Basic Constraints<br>Certificate Template Information<br>Issuance Policies<br>Key Usage |         |         |          |              |           |          |
| Edt Description of Application Policies:                                                                                                    |         |         |          |              |           |          |
| [                                                                                                    | ОК      |         | Cancel   | Apply        |           | Help     |

| Edit Applicatio                                                 | n Policies E | tension 🗶 |  |  |  |  |
|-----------------------------------------------------------------|--------------|-----------|--|--|--|--|
| An application policy defines how a certificate can be<br>used. |              |           |  |  |  |  |
| Application policies:                                           |              |           |  |  |  |  |
| Server Authentication                                           |              |           |  |  |  |  |
| Add                                                             | Edit         | Remove    |  |  |  |  |
| Make this extension of                                          | critical     |           |  |  |  |  |
|                                                                 | OK           | Cancel    |  |  |  |  |

ةروصلا يف حضوم وه امك ،**قفاوم** مث اهددح **،ليمعلا ةقداصم** نع ثحبا .6 ةوطخلا.

| Properties of New Template                                                                                                    |
|----------------------------------------------------------------------------------------------------|
| Compatibility General Request Handling Cryptography Key Attestation<br>Subject Name Server Issuance Requirements<br>Critic A collipsion Dulision Fotosoice X<br>Add Application Policy X                                    |
| An application policy (called enhanced key usage in Windows 2000)<br>defines how a certificate can be used. Select the application policy required<br>for valid signatures of certificates issued by this template.         |
| Application policies:          Any Purpose       ^         Attestation Identity Key Certificate       ^         Certificate Request Agent       III         Dient Authentication       IIIIIIIIIIIIIIIIIIIIIIIIIIIIIIIIIIII |
| New<br>OK Cancel                                                                                                    |
| OK Cancel Apply Help                                                                                                    |

راطإلا اذه ىلع **قفاوم** ددح مث هددحو ،**IP نامأ ةياهن ماظن** نع ثحبا ،ىرخأ ةرم **ةفاضإ** ددح .7 ةوطخلا اضيأ قباسلا راطإلاا ىلعو.

| Properties of New Template                                                                                                    |
|----------------------------------------------------------------------------------------------------|
| Subject Name Server Issuance Requirements<br>Compatibility General Request Handling Contography Key Attestation<br>S Edit Application Policies Extension X<br>Add Application Policy                                                                                                    |
| An application policy (called enhanced key usage in Windows 2000)<br>defines how a certificate can be used. Select the application policy required<br>for valid signatures of certificates issued by this template.                                                                                                    |
| Application policies:          Early Launch Antimalware Driver         Embedded Windows System Component Verification         Encrypting File System         Endorsement Key Certificate         File Recovery         HAL Extension         IP security end system         IP security turnel termination         IP security user         KDC Authentication         Kemel Mode Code Signing         Kewel Mode Code Signing |
| New OK Cancel                                                                                                    |
| OK Cancel Apply Help                                                                                                    |

ةروصلا يف حضوم وه امك ،**قفاوم** مث **قيبطت** ددح ،بلاقلا ىلاٍ ةدوع .8 ةوطخلا.

|                                                                                                    | Pro                                                             | perties    | of New                        | Template | x               |  |  |
|----------------------------------------------------------------------------------------------------|-----------------------------------------------------------------|------------|-------------------------------|----------|-----------------|--|--|
| Subject                                                                                                    | ject Name Server Issuance Requirements                          |            |                               |          | Requirements    |  |  |
| Compatibility                                                                                                    | General                                                         | Request    | Request Handling Cryptography |          | Key Attestation |  |  |
| Supers                                                                                                    | Superseded Templates Extensions Security                        |            |                               |          |                 |  |  |
| To modify an extension, select it, and then click Edit.<br>Extensions included in this template:<br>Application Policies<br>Basic Constraints<br>Certificate Template Information<br>Issuance Policies<br>Key Usage |                                                                 |            |                               |          |                 |  |  |
| Description<br>Client Aut<br>IP security<br>Server Au                                                                                                    | n of Application<br>nentication<br>r end system<br>thentication | on Policie | E                             |          | Edt             |  |  |
|                                                                                                    | ОК                                                              |            | Cancel                        | Apply    | Help            |  |  |

حفصتو ،لوألا راطإلا ىلإ عجرا مث ،**تاداەشلا بلاوق مكحت ةدحو** ةذفان قالغإب مق .9 ةوطخلا .ةروصلا يف حضوم وه امك ،**ەرادصإ دارملا ةداەشلا بلاق < ديدج** ىل

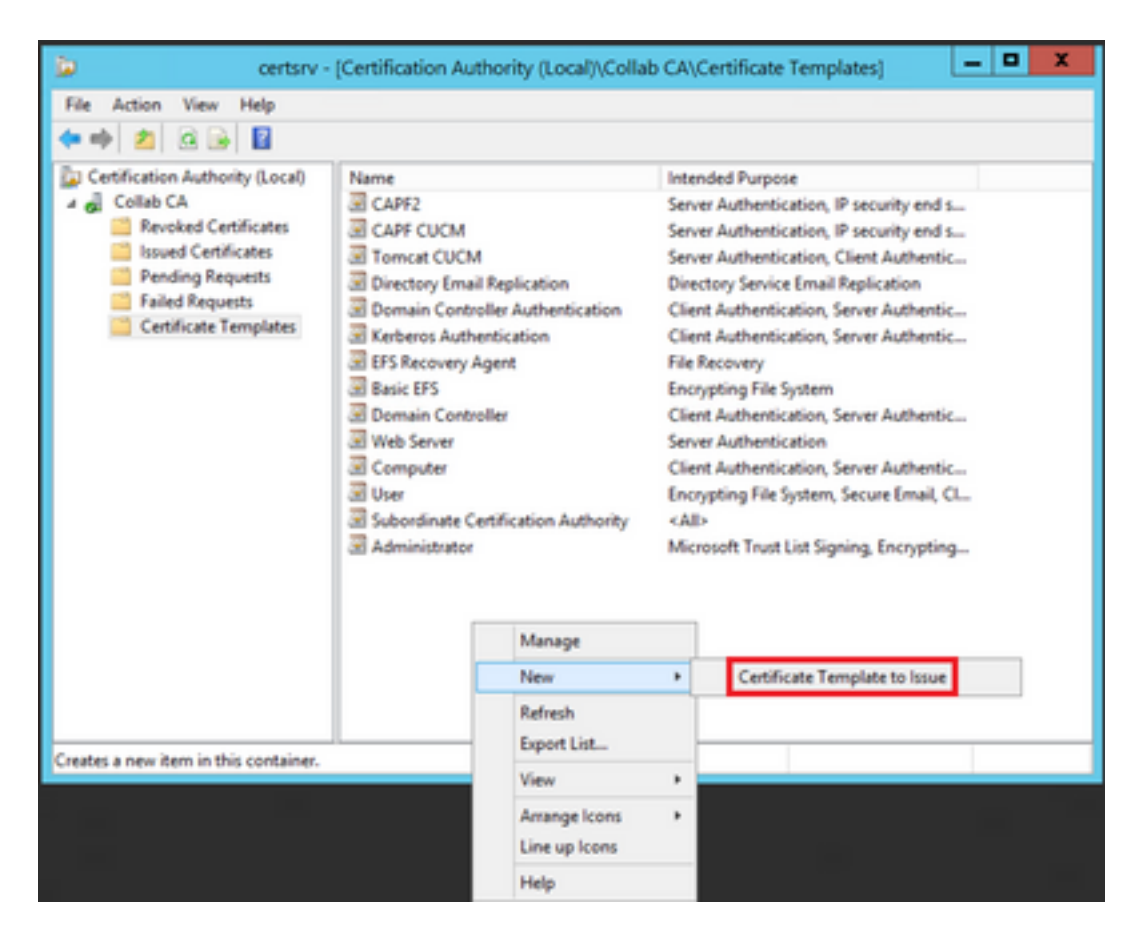

.ةروصلا يف حضوم وه امك ،OK ىلع ددجو ديدجلا **IPSec CUCM** بلاق ددح .10 ةوطخلا

| •                                                                                                    | Enable Certificate Templates                                                                                                    | x   |
|----------------------------------------------------------------------------------------------------|----------------------------------------------------------------------------------------------------|-----|
| Select one Certificate Template to<br>Note: If a certificate template that<br>information about this template has<br>All of the certificate templates in to<br>For more information, see <u>Ce</u> | o enable on this Certification Authority.<br>t was recently created does not appear on this list, you may need to wait until<br>as been replicated to all domain controllers.<br>he organization may not be available to your CA.<br>rtificate Template Concepts. |     |
| Name                                                                                                    | Intended Purpose                                                                                                    |     |
| Exchange Signature Only                                                                                                    | Secure Email                                                                                                    |     |
| Exchange User                                                                                                    | Secure Email                                                                                                    |     |
| IP Sec                                                                                                    | IP security IKE intermediate                                                                                                    |     |
| IPSEC CUCM                                                                                                    | Server Authentication, IP security end system, Client Authentication                                                                                                    |     |
| Key Recovery Agent                                                                                                    | Key Recovery Agent                                                                                                    |     |
| OCSP Response Signing                                                                                                    | OCSP Signing                                                                                                    | Ξ.  |
| RAS and IAS Server                                                                                                    | Client Authentication, Server Authentication                                                                                                    |     |
| Router (Offine request)                                                                                                    | Client Authentication                                                                                                    |     |
| Smartcard Logon                                                                                                    | Client Authentication, Smart Card Logon                                                                                                    |     |
| Smartcard User                                                                                                    | Secure Email, Client Authentication, Smart Card Logon                                                                                                    |     |
| Trust List Signing                                                                                                    | Mcrosoft Trust List Signing                                                                                                    | × . |
|                                                                                                    | OK Cano                                                                                                    | el  |

#### CAPF بلاق

ددح مث .نميألا سواملا رزب هقوف رقناو **رذجلا قدصملا عجرملا** بلاق نع ثحبا .1 ةوطخلا ةروصلا يف حضوم وه امك ،**بلاقلا ةفعاضم**.

| 3                                 |                              | c              | ertificate Templ | ates Console                   |                                      |
|-----------------------------------|------------------------------|----------------|------------------|--------------------------------|--------------------------------------|
| File Action View Help             |                              |                |                  |                                |                                      |
| ** 🗊 🗉 🖬 📰                        |                              |                |                  |                                |                                      |
| 🗟 Cetificate Templates (win12.col | Template Display Name        | Schema Version | Veni Int         | ended Purposes                 |                                      |
|                                   | Router (Offline request)     | 1              | 4.1              |                                |                                      |
|                                   | Root Certification Authority | 1              | 5.1              | Designed Translation           |                                      |
|                                   | RMS and IAS Server           | 2              | 101.0 Ch         | Dupricate Template             | dign.                                |
|                                   | CCSP Response Signing        | 3              | 101.0 00         | All Tasks                      |                                      |
|                                   | E LOAPS                      | 2              | 100.6 KD         | Properties                     | Server Authentication, Client A      |
|                                   | Key Recovery Agent           | 2              | 105.0 Ke         |                                |                                      |
|                                   | Enteros Authentication       | 2              | 110.0 Ck         | Help                           | etion, Smart Card Logon, KDC A       |
|                                   | B PSEC CUCM                  | 2              | 100.4 Ser        | ver Authentication, IP securit | ly end system, Client Authentication |
|                                   | IPSec (Offline request)      | 1              | 7.1              |                                |                                      |
|                                   | E Plet                       | 1              | 8.1              |                                |                                      |

خلاٍ ،ةيحالصلا ،ضرعلا مسا ،ةداەشلا بلاق مسا رييغت كنكمي ،**ماع** تحت .2 ةوطخلا.

| Properties of New Template                   |                                 |                               |                   |                    |
|----------------------------------------------|---------------------------------|-------------------------------|-------------------|--------------------|
| Superseded Temp                              | lates Extensions Security       |                               |                   |                    |
| Compatibility                                | Gene                            | General Issuance Requirements |                   | Requirements       |
| Template display name                        | e:                              |                               |                   |                    |
| CAPF CUCM                                    |                                 |                               |                   |                    |
| Template name:<br>CAPF DUCM                  |                                 |                               |                   |                    |
| Validity period:<br>5 years v 6 weeks v      |                                 |                               |                   |                    |
| Publish certificate Do not automat Directory | in Active Dir<br>tically reenro | ectory<br>oll if a dup        | licate certificat | e exists in Active |
| ОК                                           |                                 | Cancel                        | Apply             | Help               |

.ةروصلا يف حضوم وه ام<sup>ل</sup> ،**ريرحت < حيتافملا مادختسإ < تاقحلملا** ىلإ لقتنا .3 ةوطخلا

| Properties                               | of New   | Template    | X              |
|------------------------------------------|----------|-------------|----------------|
| Compatibility Gene                       | eral     | Issuance    | e Requirements |
| Superseded Templates                     | Ed       | ensions     | Security       |
| To modify an extension, select it,       | and then | click Edit. |                |
| Extensions included in this templa       | ste:     |             |                |
| Application Policies                     |          |             |                |
| Resic Constraints                        |          |             |                |
| Certificate Template Informat            | ion      |             |                |
| Issuance Policies                        |          |             |                |
| Key Usage                                |          |             |                |
|                                          |          |             |                |
|                                          |          |             |                |
|                                          |          |             | Edit           |
| Description of Key Usage:                |          |             |                |
| Signature requirements:                  |          |             | ~              |
| Digital signature<br>Certificate signing |          |             |                |
| CRL signing                              |          |             |                |
| Critical extension.                      |          |             |                |
|                                          |          |             | ~              |
|                                          |          |             |                |
|                                          |          |             |                |
|                                          |          |             |                |
|                                          |          |             |                |
| 01                                       | Control  | And         |                |
| OK                                       | Lancei   | Apply       | нер            |

ةروصلا يف حضوم وه امك ،**قفاوم** ددحو تارايخلا هذه ددح .4 ةوطخلا.

- يمقرلا عيقوتلا •
- ةداەشلاً عيقوت •
- CRL عيقوت •

|                                                                                                    | Pro                                                                                        | perties of New                                                                              | Template                                                             | l                                | x    |
|----------------------------------------------------------------------------------------------------|--------------------------------------------------------------------------------------------|---------------------------------------------------------------------------------------------|----------------------------------------------------------------------|----------------------------------|------|
| Compatibility<br>Subject N                                                                                  | General<br>Name                                                                            | Request Handing<br>Server                                                                   | Cryptography<br>Issuance F                                           | Key Attesta<br>Requirements      | tion |
| 0                                                                                                    | Ec                                                                                         | dit Key Usage E                                                                             | xtension                                                             |                                  | x    |
| Specify the revension.<br>Signature<br>Digital<br>Signature<br>Certific<br>CRL signature<br>Allow I<br>Nove | signature<br>signature<br>are is proof<br>ate signing<br>gning<br>key exchan<br>key exchan | nature and security<br>of origin (nonrepudi<br>ige without key enc<br>ige only with key enc | options for a key<br>stion)<br>syption (key agre<br>cryption (key en | vusage<br>vement)<br>cipherment) |      |
| ✔<br>✔ Make thi                                                                                             | Allow encry<br>s extension                                                                 | ption of user data<br>critical                                                              | Ж                                                                    | Cancel                           |      |
| [                                                                                                    | OK                                                                                         | Cancel                                                                                      | Apply                                                                | Help                             |      |

يف حضوم وه امك ،**ةفاضإ < ريرحت < قيبطتلا تاسايس < تاقحلملا** ىلإ لقتنا. 5 ةوطخلا ةروصلا

|                | Pro         | perties     | of New     | Template     | )               |
|----------------|-------------|-------------|------------|--------------|-----------------|
| Compatibility  | General     | Request     | Handling   | Cryptography | Key Attestation |
| Subject Na     | ame         | Ser         | ver        | Issuance F   | Requirements    |
| Supersede      | ed Templa   | tes         | Exte       | nsions       | Security        |
| To modify an   | extension,  | select it,  | and then c | lick Edit.   |                 |
| Extensions in  | cluded in t | his templa  | te:        |              |                 |
| Application    | n Policies  |             |            |              |                 |
| Basic Cor      | nstraints   |             |            |              |                 |
| Centricate     | Policies    | e informati | on         |              |                 |
| Key Usad       | e           |             |            |              |                 |
| 10.00 COO      |             |             |            |              |                 |
|                |             |             |            |              |                 |
|                |             |             |            |              | Edit            |
| Description of | Application | on Policies | 9:         |              |                 |
| Server Authe   | ntication   |             |            |              | ^               |
|                |             |             |            |              |                 |
|                |             |             |            |              |                 |
|                |             |             |            |              | ~               |
|                |             |             |            |              |                 |
|                |             |             |            |              |                 |
|                |             |             |            |              |                 |
|                |             |             |            |              |                 |
|                |             |             |            |              |                 |
|                | OK          | (           | Cancel     | Apply        | Help            |

| Edit Applicatio                                                 | n Policies E | tension 🗶 |  |
|-----------------------------------------------------------------|--------------|-----------|--|
| An application policy defines how a certificate can be<br>used. |              |           |  |
| Application policies:                                           |              |           |  |
| Server Authentication                                           |              |           |  |
| Add                                                             | Edit         | Remove    |  |
| Make this extension of                                          | critical     |           |  |
|                                                                 | OK           | Cancel    |  |

.ةروصلا يف حضوم وه امك ،**OK** ددح مث اهددحو ،**ليمعلا ةقداصم** نع ثحبا .6 ةوطخلا

| Properties of New Template                                                                                                    |
|----------------------------------------------------------------------------------------------------|
| Compatibility General Request Handling Cryptography Key Attestation<br>Subject Name Server Issuance Requirements<br>Compatibility Company Key Attestation<br>Subject Name Server Issuance Requirements<br>Compatibility Company Key Attestation<br>Subject Name Server Issuance Requirements<br>Compatibility Company Key Attestation<br>Subject Name Server Issuance Requirements<br>Compatibility Company Key Attestation<br>Subject Name Server Issuance Requirements<br>Company Key Attestation<br>Company Key Attestation<br>Subject Name Server Issuance Requirements<br>Company Key Attestation |
| An application policy (called enhanced key usage in Windows 2000)<br>defines how a certificate can be used. Select the application policy required<br>for valid signatures of certificates issued by this template.                                                                                                    |
| Application policies:          Any Purpose       ^         Attestation Identity Key Certificate       ^         Certificate Request Agent       III         Client Authentication       III         Code Signing       CTL Usage         Digital Rights       Directory Service Email Replication         Disallowed List       Document Encryption         Document Signing       Domain Name System (DNS) Server Trust         Dynamic Code Generator       v                                                                                                    |
| New<br>OK Cancel                                                                                                    |
| OK Cancel Apply Help                                                                                                    |

ىلعو اذه ىلع قفاوم ددح مث هددحو ،**IP نامأ ةياهن ماظن** نع ثحبا ،ىرخأ قرم **قفاضاٍ** ددح .7 ةوطخلا ةروصلا يف حضوم وه امك ،اضيأ قباسلا راطإلا.

| Properties of New Template                                                                                                    |
|----------------------------------------------------------------------------------------------------|
| Subject Name Server Issuance Requirements<br>Compatibility General Request Handling Contography Key Attestation<br>Contagraphy Key Attestation<br>Contagraphy Key Attestation                                                                                                    |
| An application policy (called enhanced key usage in Windows 2000)<br>defines how a certificate can be used. Select the application policy required<br>for valid signatures of certificates issued by this template.                                                                                                    |
| Application policies:          Early Launch Antimalware Driver       ^         Embedded Windows System Component Verification       ^         Encrypting File System       *         Endorsement Key Certificate       *         File Recovery       #         HAL Extension       #         IP security end system       *         IP security Life Intermediate       *         IP security user       *         KDC Authentication       *         Kemel Mode Code Signing       * |
| Key Pack Ucenses                                                                                                    |
| OK Cancel Apply Help                                                                                                    |

ةروصلا يف حضوم وه امك ،**قفاوم** مث **قيبطت** ددح ،بلاقلا ىلاٍ ةدوع .8 ةوطخلا.

| Properties of New Template                                         |                                                                                                    |                                          |            |              |                 |
|--------------------------------------------------------------------|----------------------------------------------------------------------------------------------------|------------------------------------------|------------|--------------|-----------------|
| Subject                                                            | Name                                                                                                   | Server Issuance Requirements             |            | Requirements |                 |
| Compatibility                                                      | General                                                                                                | Request                                  | Handing    | Cryptography | Key Attestation |
| Supers                                                             | eded Templa                                                                                            | tes                                      | Exte       | nsions       | Security        |
| To modify a<br>Extensions<br>Applic<br>Basic<br>Certific<br>Issuan | an extension,<br>included in t<br>ation Policies<br>Constraints<br>ate Template<br>ce Policies<br>sage | , select it,<br>his templa<br>e Informat | and then d | ick Edt.     |                 |
| Description<br>Client Aut<br>IP security<br>Server Au              | n of Application<br>nentication<br>r end system<br>thentication                                        | on Policie                               | E          |              | Edt             |
|                                                                    | ОК                                                                                                    |                                          | Cancel     | Apply        | Help            |

حفصتو ،لوألا راطإلا ىلإ عجرا مث ،**تاداەشلا بلاوق مكحت ةدحو** ةذفان قالغإب مق .9 ةوطخلا .ةروصلا يف حضوم وه امك ،**ەرادصإ دارملا ةداەشلا بلاق < ديدج** ىل

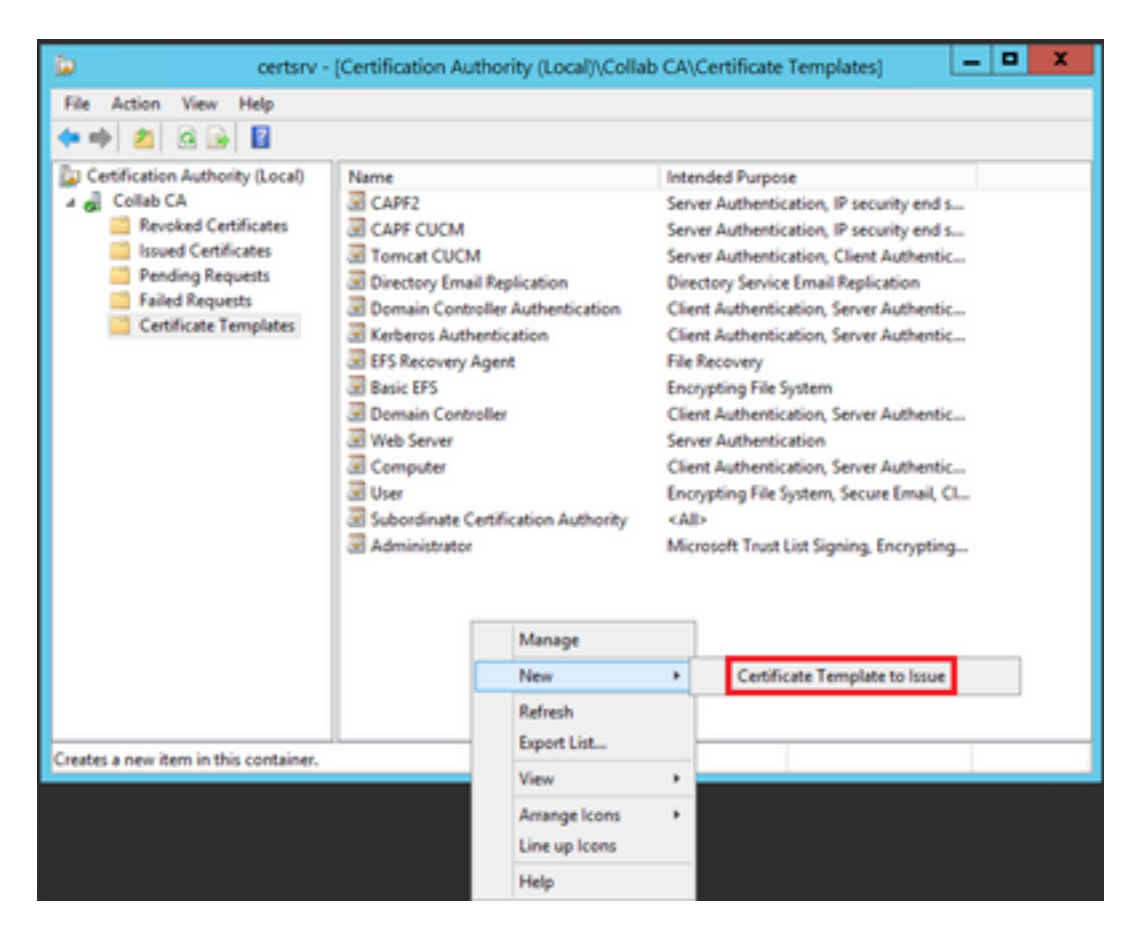

.ةروصلا يف حضوم وه امك ،OK ددجو ديدجلا CAPF CUCM بالق ددح .10 ةوطخلا

|             | Enable Certificate Templates                                                                                                    |                                                                                                    |   |  |  |
|-------------|----------------------------------------------------------------------------------------------------|----------------------------------------------------------------------------------------------------|---|--|--|
| St N II A F | lect one Certificate Template to<br>te: if a certificate template that is<br>ormation about this template has<br>of the certificate templates in th<br>or more information, see <u>Cert</u> | enable on this Certification Authority.<br>was recently created does not appear on this list, you may need to wait until<br>i been replicated to all domain controllers.<br>e organization may not be available to your CA.<br>ificate Template Concepts. |   |  |  |
|             | Name                                                                                                    | Intended Purpose                                                                                                    |   |  |  |
| 1           | Authenticated Session                                                                                                    | Client Authentication                                                                                                    |   |  |  |
| 1.2         | CA Exchange                                                                                                    | Private Key Archival                                                                                                    |   |  |  |
| 1           | CAPF CUCM                                                                                                    | Server Authentication, IP security end system, Client Authentication                                                                                                    | Ξ |  |  |
| 12          | Code Signing                                                                                                    | Code Signing                                                                                                    |   |  |  |
| 12          | Cross Certification Authority                                                                                                    | (Al)                                                                                                    |   |  |  |
| 12          | Enrolment Agent                                                                                                    | Certificate Request Agent                                                                                                    |   |  |  |
| 12          | Enrollment Agent (Computer)                                                                                                    | Certificate Request Agent                                                                                                    |   |  |  |
| 12          | Exchange Signature Only                                                                                                    | Secure Email                                                                                                    |   |  |  |
| 12          | Exchange User                                                                                                    | Secure Email                                                                                                    |   |  |  |
| 1           | IPSec                                                                                                    | IP security IKE intermediate                                                                                                    |   |  |  |
| 12          | IPSEC CLICM                                                                                                    | Server Authentication IP security end system Client Authentication                                                                                                    | ~ |  |  |
|             |                                                                                                    | OK Cano                                                                                                    | d |  |  |

#### ةداەش عيقوت بلط ءاشنإ

اثيدح اهؤاشنإ مت يتلا بلاوقلا مادختساب CallManager ةداهش ءاشنإل لاثملا اذه مدختسأ بلاقلاو ةداهشلا عاونأ ديدحت ىوس كيلع امف ،ةداهش عون يأل ءارجإلا سفن مادختسإ نكمي كلذل اقفو

.CSR ءاشنإ < تاداهشلا قرادإ < نامألا < ليغشتلا ماظن قرادإ يل لقتنا ،CUCM يف 1. قوطخلا

ةروصلا يف حضوم وه امك ،**ديلوت** ددحو تارايخلا هذه ددح .2 ةوطخلا.

- تەداەشلا ضرغ: CallManager
- <ةددعتم SAN تاكبشل وأ دحاو مداخل طقف اذه نوكي نأ نكمي> :عيزوتلا •

| enera | te Certifica | te Sign | ing Req |
|-------|--------------|---------|---------|
|       |              |         |         |

| Generate Certificate Sign | ing Request                                |   |                                                                                                    |
|---------------------------|--------------------------------------------|---|----------------------------------------------------------------------------------------------------|
| Certificate Purpose**     | CallManager                                | • |                                                                                                    |
| Distribution*             | Hulti-server(SAN)                          | • |                                                                                                    |
| Common Name*              | 115PUB-ms.maucabal.lab                     |   |                                                                                                    |
| Subject Alternate Names   | (SANs)                                     |   |                                                                                                    |
| Auto-populated Domains    | 1159UB.maucabal.lab<br>1155UB.maucabal.lab |   |                                                                                                    |
| Parent Domain             | maucabal.lab                               |   |                                                                                                    |
| Other Domains             |                                            |   | Choose File No file chosen<br>Please import .TXT file only.<br>For more information please refer to the notes in the<br>Help Section |
|                           |                                            |   | 🗄 Add                                                                                                    |
| Key Type**                | RSA                                        |   |                                                                                                    |
| Key Length*               | 2048                                       | • |                                                                                                    |
| Hash Algorithm*           | SH4256                                     |   |                                                                                                    |

.ةروصلا يف حضوم وه امك ،ديكأت ةلااسر ءاشنإ متي .3 ةوطخلا

| Generate Certificate Signing Request                                                     |
|------------------------------------------------------------------------------------------|
| Generate 🕎 Close                                                                         |
| r Status                                                                                 |
| Success: Certificate Signing Request Generated                                           |
| CSR export operation successful on the nodes [115PUB.maucabal.lab, 115SUB.maucabal.lab]. |

يف حضوم وه امك ،هددحو **طقف CSR** عونلاا يذ لخدملا نع ثحبا ،صيخرتلاا ةمئاق يف .4 ةوطخلا ةروصلا

| Generate Self-s         | igned Rest Central Central | sticate chain   | Cene        | rate CSR            |                            |            |                                                |
|-------------------------|----------------------------|-----------------|-------------|---------------------|----------------------------|------------|------------------------------------------------|
|                         |                            |                 | -0          |                     |                            |            |                                                |
| Status                  |                            |                 |             |                     |                            |            |                                                |
| 16 records fo           | und                        |                 |             |                     |                            |            |                                                |
| _                       |                            |                 |             |                     |                            |            |                                                |
| <b>Certificate List</b> | (1 - 50 of 56)             |                 |             |                     |                            |            | Rows per Page 50 .                             |
| Find Certificate List   | t where Certificate • beg  | ins with +      |             | Find Clear          | filter 💠 🚥                 |            |                                                |
| Certificate*            | Common Name                | Tupe            | Key<br>Type | Distribution        | based By                   | Expiration | Description                                    |
| autha                   | AUTH2 admin                | Self-           | RSA         | 115PU8.maucabal.lab | AUTH2_admin                | 01/27/2038 | Self-signed certificate penerated<br>by system |
| Calimanager             | 115PUB-ms.maucabal.lab     | CSR Only        | RSA         | Hulti-server(SAN)   | -                          | -          |                                                |
| cannanager              | TURNER ADDRESS             | signed          | K2A         | 1119/08/#2012120.46 | 115PU8.maocabal.lab        | 05/30/2023 | Self-signed certificate penerated<br>by system |
| Califianaper-<br>ECDSA  | 115PUB-EC.mascabal.lab     | Self-<br>signed | 0C          | 115PU8.maucabal.lab | 115PUB-<br>EC.maucabal.lab | 63/64/2023 | Self-signed certificate generated<br>by system |
| CallManager-brust       | 115PUB.BC.mascabal.lab     | Self-<br>signed | 8C          | 115PU8.maucabal.lab | 115PU8-<br>EC.maucabal.lab | 03/04/2023 | Trust Certificate                              |
| -                       |                            |                 |             |                     |                            |            |                                                |

رتويبمكلا ىلع فلملا ظفحاو ،**CSR ليزنت** ددح ،ةقثبنملا ةذفانلا يف .5 ةوطخلا.

| X Delete Q Download CSR                                                                                                    |  |
|----------------------------------------------------------------------------------------------------|--|
| Status<br>Status: Ready                                                                                                    |  |
| Certificate Settings                                                                                                    |  |
| File Name CallManager.csr                                                                                                    |  |
| Certificate Purpose CallManager                                                                                                    |  |
| Certificate Type certs                                                                                                    |  |
| Certificate Group product-cm                                                                                                    |  |
| Description(friendly name)                                                                                                    |  |
| PKCS10 Request: [<br>Version: 0<br>Subject: CN=115PUB-ms.maucabal.lab, OU=cisco, O=cisco, L=cisco, ST=cisco, C=MX<br>SubjectPKInfo: RSA (1.2.840.113549.1.1.1)<br>Key value:<br>3082010a0282010100c18a6119e66450eef211e6ac9a2349f3466616bd77017095303de7<br>cabc144fd5f1538efe514fd8207d3ddea43b35ce4f0512cf748a2032bfd72fd7431b41a7cc34<br>f902277c2ee55d7e5a4d680f8c96b6f46ed533b21c6146619f775b65da8b7a5a2de7dd8dd;<br>9fbd3d5aae5f4f02237ecabca74cf6e2d9b463805ea9ee17b98f83e5232ccc0a7dcd33c76b<br>79d661582952880d98b3290d44117a2d8cbfac2b164ace9a23611fa8683ba82d9a3d30a00<br>9be410e8d3b4e1f18a89bcd3858463ae5e039fd2fd31a8fdd6e45cf48734f97b339a962164<br>Sa9467d4963f226b6ab0567b7f92735368edee64713f627d76b0c0e1e1b45b23698f15b8c<br>6b25a37e84cd0203010001<br>Attributes: [<br>Requested Extensions [ |  |

ةدحو لوؤسم دامتعا تانايب لخدأو ،اذه URL ناونع ىلإ لقتنا ،ضرعتسملا ىلع .6 ةوطخلا كيدل لاجملا مكحت: https://<WindowsServerIP>/certsrv/.

ةروصلا يف حضوم وه امك ،**مدقتم ةداهش بلط < ةداهش بلط** ىلإ لقتنا .7 ةوطخلا.

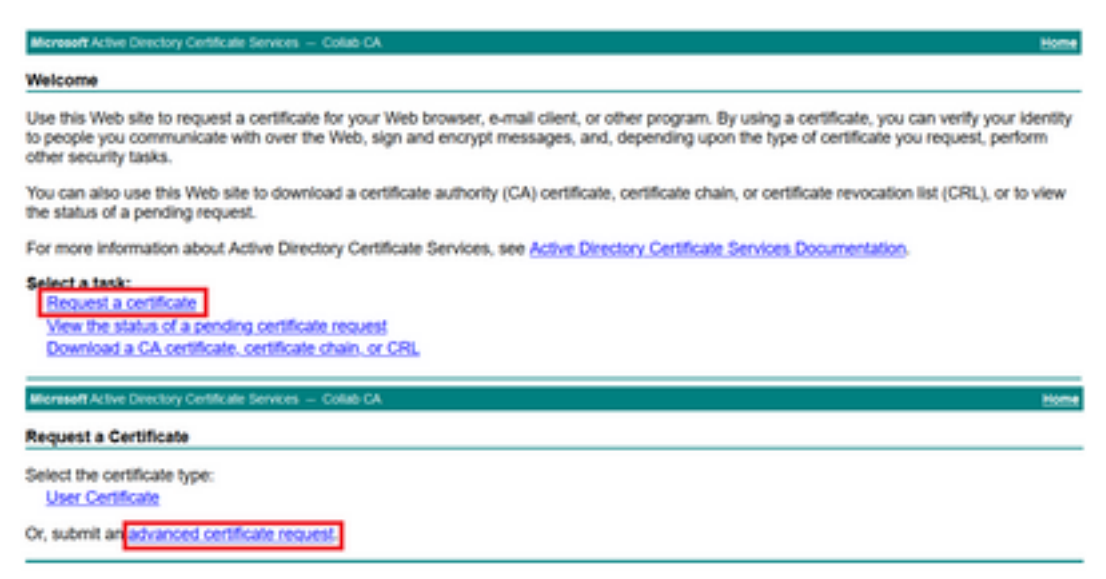

:ەتايوتحم لك خسناو CSR فلم حتفا .8 ةوطخلا

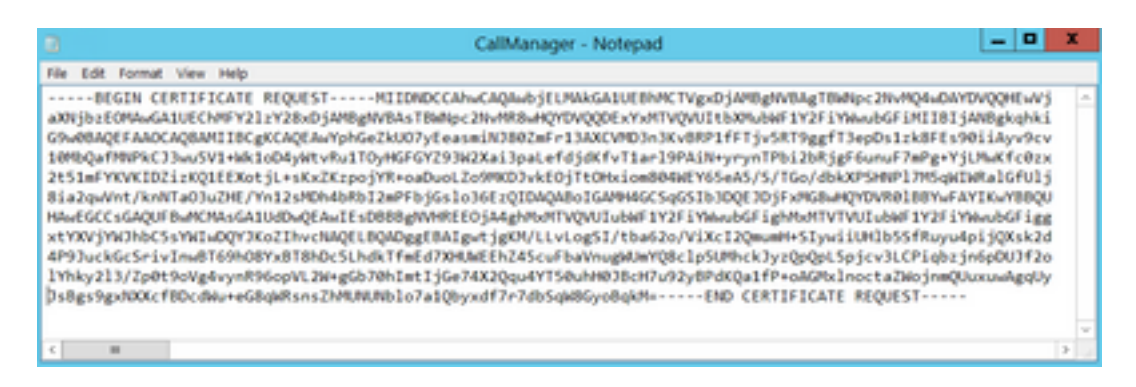

#### ددج ،**ةداەشلا بلاق** تحت .**64 ساسألاب زمرم ةداەشلا بلط** لقح يف CSR قصلاا .9 ةوطخلا ةروصلا يف حضوم وه امك ،**لاسرا** ددجو چيحصلا بلاقلا.

| icate Request or Renewal Request<br>ed request to the CA, paste a base-64-encod<br>ce (such as a Web server) in the Saved Req                                                                                                    | ded CMC or PKCS #10 certificate request or PKCS #7 renewal request generated by<br>quest box.                                                                                                    |
|----------------------------------------------------------------------------------------------------|----------------------------------------------------------------------------------------------------|
| ed request to the CA, paste a base-64-encod<br>ce (such as a Web server) in the Saved Reg                                                                                                    | ded CMC or PKCS #10 certificate request or PKCS #7 renewal request generated by<br>quest box.                                                                                                    |
|                                                                                                    |                                                                                                    |
|                                                                                                    |                                                                                                    |
| ThAy213/2g058-rg4-ya886-g7120-g *<br>8705.har1398-195974-K22g447150-ha8376-r7483988<br>PaseAdp979<br>PaseAdp979<br>PaseAdp970<br>PaseAdp970<br>PaseAdp |                                                                                                    |
| te:                                                                                                    |                                                                                                    |
| CalManager CUCH ~                                                                                                    |                                                                                                    |
| #5:                                                                                                    |                                                                                                    |
|                                                                                                    |                                                                                                    |
| Submit >                                                                                                    |                                                                                                    |
|                                                                                                    | Skýzil V godi slov pri prvad Holger I. Dene ji svo<br>V folk ben i joh Križdogu Križišou Adol V koli V koli V |

عيطتسي دلوملا فلملا ،**قلسلس ةداهش download**و ةزمرم **64 ةدعاقلا** ددح ،اريخاً .10 ةوطخلا ل المحي نأ نآلا CUCM.

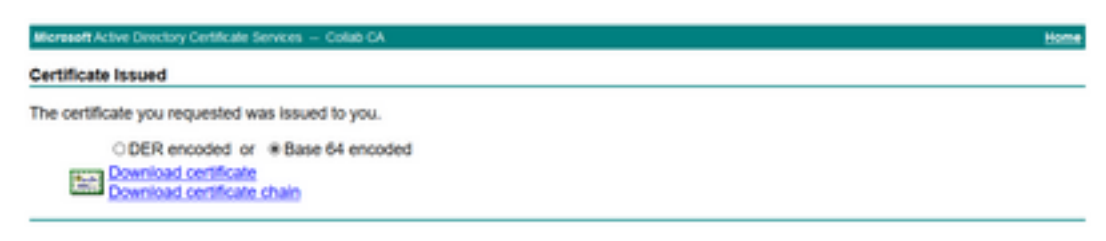

# ةحصلا نم ققحتلا

عقاولا يف نيوكتلا ةيلمع نم اءزج ةحصلا نم ققحتلا ءارجإ دعي.

# اهحالصإو ءاطخألا فاشكتسا

ليكشت اذه ل رفوتي ةمولعم اهحالصإو ءاطخألاا فاشكتسأ صاخ نم ام ايلاح كانه.

ةمجرتاا مذه لوح

تمجرت Cisco تايان تايانق تال نم قعومجم مادختساب دنتسمل اذه Cisco تمجرت ملاعل العامي عيمج يف نيم دختسمل لمعد يوتحم ميدقت لقيرشبل و امك ققيقد نوكت نل قيل قمجرت لضفاً نأ قظعالم يجرُي .قصاخل امهتغلب Cisco ياخت .فرتحم مجرتم اممدقي يتل القيفارت عال قمجرت اعم ل احل اوه يل إ أم اد عوجرل اب يصوُتو تامجرت الاذة ققد نع اهتي لوئسم Systems الما يا إ أم الا عنه يل الان الانتيام الال الانتيال الانت الما